# iBookstore: Publisher User Guide 1.0

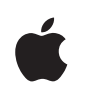

2010-3-12

Apple Inc. © 2010 Apple Inc. All rights reserved.

No part of this publication may be reproduced, stored in a retrieval system, or transmitted, in any form or by any means, mechanical, electronic, photocopying, recording, or otherwise, without prior written permission of Apple Inc., with the following exceptions: Any person is hereby authorized to store documentation on a single computer for personal use only and to print copies of documentation for personal use provided that the documentation contains Apple's copyright notice.

The Apple logo is a trademark of Apple Inc.

Use of the "keyboard" Apple logo (Option-Shift-K) for commercial purposes without the prior written consent of Apple may constitute trademark infringement and unfair competition in violation of federal and state laws.

No licenses, express or implied, are granted with respect to any of the technology described in this document. Apple retains all intellectual property rights associated with the technology described in this document. This document is intended to assist iTunes Content Partners to manage and deliver content for the iBookstore.

Every effort has been made to ensure that the information in this document is accurate. Apple is not responsible for typographical errors.

Apple Inc. 1 Infinite Loop Cupertino, CA 95014 408-996-1010

Even though Apple has reviewed this document, APPLE MAKES NO WARRANTY OR REPRESENTATION, EITHER EXPRESS OR IMPLIED, WITH RESPECT TO THIS DOCUMENT, ITS QUALITY, ACCURACY, MERCHANTABILITY, OR FITNESS FOR A PARTICULAR PURPOSE. AS A RESULT, THIS DOCUMENT IS PROVIDED "AS IS," AND YOU, THE READER, ARE ASSUMING THE ENTIRE RISK AS TO ITS QUALITY AND ACCURACY. IN NO EVENT WILL APPLE BE LIABLE FOR DIRECT, INDIRECT, SPECIAL, INCIDENTAL, OR CONSEQUENTIAL DAMAGES RESULTING FROM ANY DEFECT OR INACCURACY IN THIS DOCUMENT, even if advised of the possibility of such damages THE WARRANTY AND REMEDIES SET FORTH ABOVE ARE EXCLUSIVE AND IN LIEU OF ALL OTHERS, ORAL OR WRITTEN, EXPRESS OR IMPLIED. No Apple dealer, agent, or employee is authorized to make any modification, extension, or addition to this warranty.

Some states do not allow the exclusion or limitation of implied warranties or liability for incidental or consequential damages, so the above limitation or exclusion may not apply to you. This warranty gives you specific legal rights, and you may also have other rights which vary from state to state.

# **Publisher Setup**

# Setup Checklist

The following checklist reviews the steps involved in becoming an iBookstore publisher.

- Sign your contract digitally via iTunes Connect. See "Signing Your Contract" on page 6.
- Download and review iTunes Producer documentation and iTunes Producer. See "Downloading iTunes Producer" on page 9.
- Deliver your publications using iTunes Producer. See the separate documentation, *Using iTunes Producer 2.1 for Books*.

# Contents

Introduction 5

Organization of This Document 5

### Signing Your Contract 6

Before Signing Your Contract 6 Signing Your Contract 7

### Downloading iTunes Producer 9

About iTunes Producer 9 Downloading iTunes Producer 9

### Preparing Your Books for Delivery 11

About ISBNs 11 Obtaining an ISBN 11 About Subject Codes 12 About EPUB files 12 Recommendations for Creating EPUB Files 13 Delivering Your EPUB Files 15

### Using iTunes Connect 16

About iTunes Connect 16 Logging into iTunes Connect 16 About the iTunes Connect Modules 17 Viewing Sales and Trends Reports 18 Viewing Financial Reports 19 Managing Your Users 20 Getting Apple Hardware Discounts 21 Contacting iTunes 22

### Frequently Asked Questions 23

Getting Started 23 Making Changes 23 Pricing 23

# Introduction

This document contains information to help you get started as a content provider to deliver books to the iBookstore. It outlines the contract process, explains what you need to download to deliver your content, and provides a quick guide to using iTunes Connect.

iTunes Connect is web-based set of tools that provides access to iTunes Producer (our proprietary digital delivery software), discounted hardware, financial reports, and sales/trend reports.

## Organization of This Document

This guide is organized as follows:

- "Signing Your Contract" (page 6) explains how to review and sign your contract to be a book provider.
- "Downloading iTunes Producer" (page 9) explains how to download iTunes Producer and the iTunes Producer documentation.
- "Preparing Your Books for Delivery" (page 11) explains how to prepare and upload your books. It also provides an overview of EPUBs and some guidelines on creating your book files.
- "Using iTunes Connect" (page 16) explains how to log into iTunes Connect and gives you a brief overview of the modules, including generating reports, managing users, using the Apple VIP Store discount, and contacting support.
- "Frequently Asked Questions" (page 23) provides answers to frequently-asked questions.

Penguin Group US (Sign Out)

# Signing Your Contract

Before you can deliver your books to the iBookstore, you must sign your contract. You cannot upload books, view reports, or manage your account users until your signed contract is received.

To sign your contract, you need to log into iTunes Connect, which is Apple's exclusive extranet for iTunes partners. See "About iTunes Connect" on page 16 for more information.

## **Before Signing Your Contract**

Once you complete the iTunes Store online application, you will receive an email acknowledging receipt of your application and instructions on how to proceed.

#### To review and accept your contract:

- 1. In the Welcome email, click the **iTunes Connect** button.
- 2. If, when applying online, you provided an alternate email (different from the one you used for your iTunes account), you see a screen where you can supply password information.
- 3. On the Contract screen, read the terms and click to select the Accept checkbox.

| Tunes Connect                                                                                                    |                                                                                                    |
|----------------------------------------------------------------------------------------------------|----------------------------------------------------------------------------------------------------|
| ERMS OF SERVICE                                                                                                    |                                                                                                    |
| HESE TERMS OF SERVICE CONSTITUTE A LEGAL ACREEMENT BETWEEN YO<br>OUR USE OF THE ITURES CONNECT SITE AND THE IPRODUCTS AND SERVIC<br>HESE TERMS OF SERVICE, CLICK 'ACREEME' IF YOU OD NOT ACREET TO THE<br>SE ITURES CONNECT, YOU MUST ACCEPT AND ARDE BY THESE TERMS OF<br>KLETTONS ARE NOT ACCEPTABLE, AND APPLE MAY REPUSE ACCESS TO IT<br>HESE TERMS OF SERVICE.                                                                           | U AND APPLE INC. ("APPLE") STATING THE TERMS THAT GOVERN<br>CES OFFERED THROUGH IT ("ITURES CONNECT"). TO ACREE TO<br>BE TERMS OF SERVICE, DO NOT CLICK "ACREE," AND DO NOT<br>F SERVICE AS PRESENTED TO YOU: CHANCES, ADDITIONS, OR<br>UNES CONNECT FOR NONCOMPLIANCE WITH ANY PART OF                                            |
| . Access. Access to iTunes Connect is provided solely as an accommodat<br>uthorized personnel of an entity (a "Content Provider") that has one or m<br>he offering of the Content Provider's materials on the iTunes Store (an 'A<br>entain purposes is available to authorized personnel of entities that have<br>greement. Your access to particular iTunes Connect services may be furt<br>content Provider with which you are associated. | ton and at Apple's sole discretion, and is available only to<br>one valid agreements with Apple or Apple affiliates relating to<br>greement'). In addition, limited access to (Tunes Connect for<br>applied, and have been invited by Apple, to enter into an<br>her limited by the (Tunes Connect administrative user(s)) for the |
| ontent Provider with which you are associated.                                                                                                    |                                                                                                    |

Select this checkbox to accept the terms

#### 4. Click Accept Terms.

iTunes Connect

You see a Welcome page with instructions on how to begin.

| iTunes Connect                                                                 | Penguin Cr                                                                                                    | tup US (Sge Out) |
|--------------------------------------------------------------------------------|----------------------------------------------------------------------------------------------------|------------------|
|                                                                                | Welcome                                                                                                    |                  |
| Welcome, Penguin Group US<br>Thank you for your interest in the Br             | store f                                                                                                    |                  |
| iTunes Connect provides tools to mail<br>itunesconnect.apple.com, and login to | e your account and deliver your content to the illookstore. Going forward, you can access iTunes (<br>g the account and pacoword that you either provides when signing up or just established. | Connect at       |
| Cick below to access the checklist d                                           | ing the steps to sell your content on the Bookstore:                                                                                                    |                  |
| Book User Guide                                                                |                                                                                                    |                  |
|                                                                                |                                                                                                    | Submit           |
|                                                                                | Home   TAQs   Contact Us   Sign Out<br>Copyright 0 2009 Apple Inc. All rights reserved. Terms of Service   Privacy Policy                                                                      |                  |

5. On the Welcome page, click **Submit**.

# Signing Your Contract

#### To sign your contract:

- 1. In iTunes Connect, click the Contracts, Tax, & Banking Information icon.
- 2. On the Request New Contracts screen, click to select the box for the contract you want to sign and choose the legal entity.

| equest<br>antract      | Contract Region | Contract Type | Legal Entity Name - Legal Entity | Address |
|------------------------|-----------------|---------------|----------------------------------|---------|
| United States/Canada 5 | Sook            | Select One    | Crute New                        |         |
|                        |                 |               |                                  |         |

If the legal entity name does not appear in the list, click Create New.

- 3. Click **Submit** to view the contract.
- 4. Read the contract and when you agree to the agreement terms, select the checkbox and click **Submit**.

| ease review the Book contract below:                                                                                                    |                                                                                                    |        |
|----------------------------------------------------------------------------------------------------|----------------------------------------------------------------------------------------------------|--------|
| By Your clicking to agree to this Schedule 2, which is he<br>officine Developer Program License Agreement currently<br>thereto tougotating any exciting Schedule 2). Except as<br>forth in the Agreement.                                                                                                    | reby offered to You by Apple, You agree with Apple to amend that cartain<br>in effect between You and Apple the 'Agreement's to add this Schedule 2<br>otherwise provided herein, all capitalized terms shall have the meanings set                                                                                                    |        |
| Schedule 2                                                                                                    |                                                                                                    |        |
| 1. Appointment of Agent and Commissionaire                                                                                                    |                                                                                                    |        |
| 1.1 You hereby appoint Apple and Apple Subsidiaries ico<br>Distribution applications to end-users located in these eaus<br>commissionaire for the marketing and delivery of the Lik<br>Section 2 to this Schedule 2, during the Delivery Neroid<br>Applications available for doenlead by end users throug<br>Schedule 2, the term "Licensed Application" includes any<br>Application using the In App Purchase API. | offectively 'Apple's as: (i) Your agent for the marketing and delivery of the<br>nores listed on Exhibit A, Section 1 to this Schedule 2, and (ii) Your<br>censed Applications to end-users located in those countries listed on Exhibit A,<br>You hereby acknowledge that Apple will market and make the Locenaed<br>h one or more App Stores, but for, and on Your behalt. For purposes of this<br>additional functionality, content or services sold by You from within a Licensed<br>* |        |
|                                                                                                    | I have read and agree to the Book contract presented above.                                                                                                    |        |
|                                                                                                    | teck Set                                                                                                    | denit. |
|                                                                                                    |                                                                                                    |        |
|                                                                                                    | Select this checkbox to agree                                                                                                    |        |

- 5. On the Thank You screen, click **Done** to return to the Contracts module.
- 6. Look in your email inbox for a PDF copy of the agreement for your records.

At anytime after you sign the contract, you can return to the Contracts module to download a PDF copy of the contract.

| Cantract Number | Contract Region      | Contract Type | <b>Contracts Download</b> | Centact Infe | Bank Infe | Tax Info | Effective Date    | Expiration Date | Contract in Effect |
|-----------------|----------------------|---------------|---------------------------|--------------|-----------|----------|-------------------|-----------------|--------------------|
| N5404163        | United States/Canada | ellock        | 10.0                      | Eafle.       | Ves/Lit.  | Eafle.   | February 16, 2000 | March 07, 2014  |                    |

See the next chapter for information on downloading iTunes Producer, which is what you use to deliver your books.

# Downloading iTunes Producer

After you sign your contract, you can prepare for content delivery by:

- downloading iTunes Producer
- reading the iTunes Producer documentation

# About iTunes Producer

iTunes Producer is a tool to help you deliver your books for sale in the iBookstore. You use it to provide information about a publication, such as title, publisher, date, and so on, and upload asset files.

### Downloading iTunes Producer

After you complete the application process, you will receive an email confirmation. That email contains a link to iTunes Connect. iTunes Connect is an extranet that provides iTunes content providers access to iTunes Producer, discounted hardware, financial reports, sales/trends reports and tools to help you manage your content on the iTunes Store.

#### To download iTunes Producer:

- 1. In the email confirmation you received, click **Access iTunes Connect**, or go to the iTunes Connect URL and log in using your iTunes account name and password (see "Logging into iTunes Connect" on page 16.)
- 2. From the Home page, click the iTunes Producer icon. (You need to have a contract in place to see the icon. See "Signing Your Contract" on page 6 for details.)

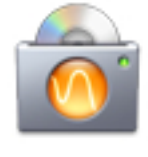

iTunes Producer Download Apple's exclusive software designed to prepare your content for sale in the iTunes Store.

3. On the iTunes Producer download page, click the iTunes Producer 2.1 link to download the self-extracting installation package

| iTunes Connect ITunes Producer                                                                                                    | Penguin Group US (Sign Out |
|----------------------------------------------------------------------------------------------------|----------------------------|
| Software                                                                                                    |                            |
| Tunes Producer<br>(Tunes Producer 2.1 requires Mac OS X v10.4.11 or later.                                                                          |                            |
| Documentation                                                                                                    |                            |
| ITunes Producer User Guide 2.0<br>Download this document to learn how to use all of the features available for delivery through iTunes Producer 2.0 |                            |
| Do not share this information with anyone outside your company. It is Confidential information under your<br>stretows with Apple Inc.               |                            |
|                                                                                                    | Done                       |
| Home 1 MADs 1 Contact Us 1 Sign Out                                                                                                    |                            |
| Copyright ID 2010 Apple Inc. All rights reserved. Terms of Senice   Privacy Policy                                                                  |                            |

- 4. Be sure to download the documentation as well (in the Documentation section of the page) and read it so you can learn step-by-step what to do.
- 5. To install iTunes Producer, read the instructions in Using iTunes Producer 2.1 for Books.

# Preparing Your Books for Delivery

To prepare and deliver your books, you need to:

- obtain a unique ISBN number for each book
- look up the BISAC subject category code for each book
- create the EPUB (.epub) file for each book
- enter the metadata for each book (such as title, author, publisher, and so on)
- use iTunes Producer to deliver the book

Each of these is covered in the following sections.

### About ISBNs

The International Standard Book Number (ISBN) is a 13-digit number that uniquely identifies books and book-like products published internationally. The ISBN identifies one title or edition of a title from one specific publisher and is unique to that edition. An EPUB file is considered an "edition" and must have a unique ISBN number.

The ISBN number appears above the bar code:

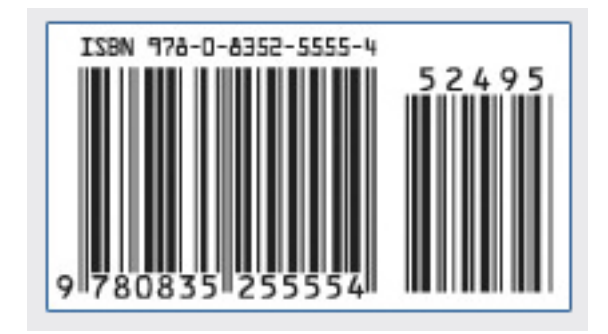

For more information on ISBNs, visit www.bowker.com or http://www.isbn-international.org/.

### Obtaining an ISBN

To sell your book through iBookstore (or any retailer/distributor), an ISBN number is required.

#### To obtain an ISBN:

- 1. Visit https://www.myidentifiers.com/
- 2. Read about the different plans to determine which is best for your business.

# About Subject Codes

BISAC (Book Industry Standards and Communications) codes are used to categorize books based on topical content. When uploading a book, you need to provide a main subject that best describes the general content of the book and a secondary subject that describes a more specific category within the main subject.

The complete BISAC Subject Headings list is available free online for your information:

http://www.bisg.org/what-we-do-0-136-bisac-subject-headings-list-major-subjects---2009-edition.php

In addition, when you upload a book using iTunes Producer, you can choose from the BISAC list of main subjects, and then choose a secondary subject.

# About **EPUB** files

An EPUB (short for electronic publication) file is a digital version of a printed book, created according to the EPUB format. The EPUB format is a free, open eBook standard developed and maintained by the International Digital Publishing Forum (IDPF), a nonprofit standards organization.

The EPUB format is designed to re-flow the text to accommodate the capabilities of various eBook readers. This means the person reading the book can change the text size, change the font, or change the orientation and the text will re-flow to fill the available view area.

The EPUB file format consists of basic XHTML for the book content and XML for the book's metadata. EPUB files have the file extension .epub, just as .pdf is the file extension that denotes PDF documents.

EPUB files can be created by hand or by using one of several software tools. Explaining how to create books in EPUB format is out of the scope of this guide, but you can check the following links to learn more:

http://www.adobe.com/devnet/digitalpublishing/pdfs/EPUB\_datasheet.pdf

To create EPUB files:

http://www.juliansmart.com/ecub (Mac OS X, Windows, Linux, FreeBSD, Solaris)

http://www.adobe.com/products/indesign/ (Mac OS X, Windows)

#### To view EPUB files:

http://www.adobe.com/products/digitaleditions/ (Windows, Mac OS X)

http://www.lexcycle.com/ (iPhone, iPod Touch)

http://www.versiontracker.com/dyn/moreinfo/macosx/34623 (Mac OS X)

#### To validate that EPUB files are correctly formatted:

http://www.threepress.org/document/epub-validate/

http://code.google.com/p/epubcheck/

#### Further documentation:

- Read specifications for OCF, a zip-based standard used to encapsulate all of the pieces of a digital publication into a single file. http://www.idpf.org/ocf/ocf1.0/download/ocf10.htm
- Read specifications for OPS, the digital publication's markup or content (words on the page). http://www.idpf.org/2007/ops/OPS\_2.0\_final\_spec.html
- Read specifications for OPF, the navigation, packaging, metadata, and table of contents (how the pages relate to one another). http://www.idpf.org/2007/opf/OPF\_2.0\_final\_spec.html

## **Recommendations for Creating EPUB Files**

Keep the following points in mind when creating an EPUB file:

#### **Book Content**

All book elements (for example, chapters) that are part of the book text material (that is, the
actual book content and not the cover, table of contents, index, and so on) must be identified
in the <guide> tag with the type of "text," with all other guide elements tagged with the
appropriate type ("toc,""title-page,""epilogue,""preface," and so on):

```
<guide>
<reference type="toc" ... />
<reference type="text" ... />
</guide>
```

Tagging the book text appropriately is especially essential, as the first guide element tagged as "text" will be shown to customers when they first open a book.

#### Images

- Images that have any unused or transparent areas should be PNG format with transparency.
- Because there is limited screen real estate, book images are automatically scaled. For this to
  correctly work, images should be at the correct intrinsic dimensions when created instead of
  hard coding dimensions in the image tag itself.
- To ensure proper viewing of images in content, use the HTML img tag instead of wrapping images in svg:img.
- The maximum recommended size is about 11 MB of un-encoded image data per chapter.

#### Fonts

- Do not use explicit fonts, as it creates a bad user experience. Explicit font families should be used sparingly, for example, when trying to achieve an effect such as a handwritten note or for a section that must be in a monospaced font.
- Do not use embedded (downloaded) fonts, as they are currently not supported.
- To ensure that the person reading can make the font bigger or smaller, do not use fixed font sizes; use relative sizes instead.

#### **Adobe Page Template**

The Adobe Page Template XPGT is currently not supported. Use CSS3 instead.

#### Accessibility

To ensure a good experience for accessibility users, include a valid alt property in image tags.

#### **Line Breaking**

To prevent text from being clipped by the bounds of the content area, insert soft hyphens into long words and especially into linked text and headings. Soft hyphens are described in detail here: http://www.w3.org/TR/html401/struct/text.html

#### Page Mapping

To provide a reading experience similar to printed books, the person reading a book on the iPad should be able to refer to and navigate to a particular page. This is especially useful in a classroom setting when the teacher instructs the students to go to a particular page in a textbook. An NCX (Naviagtion Control file for XML) file lets the reader jump directly to any of the major structural elements of the document (for example, chapter or section) or to a particular page. To provide navigation to a particular page, use the NCX defined <code>pageList</code>. Below is an example:

Further documentation on the pageList can be found here:

http://www.daisy.org/epub/issues/clarify-ncx-reading-system-requirements

# **Delivering Your EPUB Files**

**Note**: Before proceeding, it is highly recommended that you fully read this document and the iTunes Producer documentation. This will help prevent confusion and mistakes that are easily avoided.

After creating your book in EPUB format, use iTunes Producer to deliver it to your account (created when you signed up for iTunes). To deliver your book package, you need to supply the following:

- the book's metadata
- the .epub file
- cover art for the book to be displayed on the iBookstore

The cover art may be in PNG or JPEG format and must be at least 600 pixels along the larger axis. For an average trade paperback, this could be 400x600 minimum size, as the books are generally taller than they are wide.

For complete instructions on delivery, read the iTunes Producer documentation, *Using iTunes Producer 2.1 for Books*.

# Using iTunes Connect

## About iTunes Connect

iTunes Connect is Apple's exclusive extranet for iTunes partners. iTunes Connect includes access to content delivery software, sales and financial reports, tools to help you manage users, and Apple hardware discounts. This chapter provides a brief introduction to using iTunes Connect.

| iTunes | Connect                                                                                                    |                                                       | Penguin Group US (Sign Out)                                                                                                    |
|--------|----------------------------------------------------------------------------------------------------|-------------------------------------------------------|----------------------------------------------------------------------------------------------------|
|        | Welcome, Penguin Group US<br>ITunes Connect provides tools to manage your a<br>access iTunes Connect in the future, go to http:<br>Apple ID and password associated with your iBo<br>For instructions on completing the signup proce-<br>tive lines lines Code | account an<br>//www.itu<br>ookstore ac<br>ess and del | d deliver your content to the iBookstore. To<br>nesconnect.apple.com, and sign in using the<br>count.<br>Ivering content to the iBookstore, see                                                       |
| _      |                                                                                                    |                                                       |                                                                                                    |
| Ô      | ITunes Producer<br>Download Apple's exclusive software<br>designed to prepare your content for sale in<br>the iTunes Store.                                                                                                    | Ú                                                     | Apple Store<br>Shop for Apple products using your hardware<br>discount at these exclusive Apple Stores. You<br>are provided with a significant discount on<br>two Apple computers, two iPods, and one |
|        | Sales and Trends<br>Preview or download your daily and weekly<br>reports here.                                                                                                    |                                                       | Apple TV per year. To purchase hardware,<br>select your location:                                                                                                    |
| -      |                                                                                                    |                                                       | <ul> <li>United States Online Store</li> </ul>                                                                                                    |
|        | Contracts, Tax, & Banking Information                                                                                                    |                                                       | <ul> <li>Canada Online Store</li> </ul>                                                                                                    |
| × Sine | banking and tax information.                                                                                                    |                                                       | <ul> <li>Europe and UK Telephone Sales<br/>Representatives</li> </ul>                                                                                                    |
| ves    | Financial Reports<br>View and download your monthly financial<br>reports.                                                                                                    |                                                       | Australia and Japan-based publishers should<br>contact lbookstoreglapple.com for further<br>information about purchasing discounted<br>Apple hardware for use in delivering books<br>to iTures only.  |
| 0.0    | Manage Users                                                                                                    |                                                       |                                                                                                    |
|        | set access permissions and email settings for<br>users of your iTunes Connect account.                                                                                                    | 4                                                     | Contact Us<br>Having a problem uploading content? Can't<br>find a Finance Report? Use our Contact Us<br>system to find an answer to your question or<br>to generate a question to an iTunes Rep       |

# Logging into iTunes Connect

Before you can use iTunes Connect, you must have a user account. When you applied to sell your books on the iBookstore, you created an iTunes account. This account is set up as your company's iTunes Connect administrator account with full privileges. You use this account to log in, and you can later create other users (see "Managing Your Users" on page 20.)

To log in:

1. Go to the following URL:

https://itunesconnect.apple.com

#### iTunes Connect

| Password |  |
|----------|--|
|          |  |
|          |  |

2. Enter your email address as the Apple ID and your password and click Sign In.

To change your password if it is lost or forgotten:

1. Enter your email address as the Apple ID and click **Forgot Password...** This guides you through a process to reset your password.

*Tip*: You can return to the iTunes Connect Home page at any time by clicking **Home** at the bottom of each page:

Home | FAQs | Contact Us | Sign Out Copyright © 2010 Apple Inc. All rights reserved. Terms of Service | Privacy Policy

## About the iTunes Connect Modules

iTunes Connect is divided into modules you use to access reports and set up users. It also includes modules for contacting iTunes and for obtaining Apple hardware discounts.

What you can do in iTunes Connect depends on your user role. For example, Administrative users can do more than other types of users.

Depending on the roles and access permissions assigned to you, the icons displayed may vary.

| lcon    | What you can do                                                                                                    | Roles allowed to access |
|---------|----------------------------------------------------------------------------------------------------|-------------------------|
| 400     | Download the latest iTunes Producer<br>application, used to prepare your content<br>for sale (see <i>iTunes Producer User Guide for</i><br><i>Books</i> ) | Admin<br>Technical      |
|         | View reports that show sales and trends over time                                                                                                    | Admin<br>Finance        |
| × Stere | Download a PDF copy of your contract                                                                                                    | Admin<br>Finance        |

| lcon         | What you can do                                                                                                    | Roles allowed to access                             |
|--------------|----------------------------------------------------------------------------------------------------|-----------------------------------------------------|
| ¥€ <b>\$</b> | Download financial reports that show your<br>royalty earnings per month by country<br>See the <i>iTunes Finance Reports Guide</i> to<br>learn how to view your available monthly<br>Financial Reports | Admin<br>Finance                                    |
|              | Add and delete your users, and change a user's role                                                                                                    | Admin<br>Technical: Read only<br>Finance: Read only |
| Ú            | Shop for Apple products using your partner discount.                                                                                                    | Admin<br>Finance                                    |
| A            | Contact Apple with questions. It is always<br>best to contact your iTunes Technical<br>Representative directly.                                                                                       | Admin<br>Technical<br>Finance                       |

Each of the modules is described briefly in the sections that follow.

### Viewing Sales and Trends Reports

From iTunes Connect, you can download daily and weekly reports showing your sales and trends over time. For more information, download the reports documentation: On the page that appears after you click the Sales and Trends icon, click the User Guide link in the upper right corner.

#### To generate your sales and trends reports:

1. Click the Sales and Trends icon on the iTunes Connect Home page.

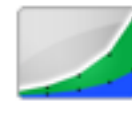

Sales and Trends Preview or download your daily and weekly reports here.

2. Choose the reporting period: Daily or Weekly.

| iTunes Connect                                                                                                    | Sample Company Sign Out                            |
|----------------------------------------------------------------------------------------------------|----------------------------------------------------|
| Reporting >Transaction Reports                                                                                                    |                                                    |
| <ul> <li>Rease note that reports are purged on a regular basis (daily after 7 days a Sales/Trend reports are for directional purposes only, do not use for finance</li> </ul> | d weekly after 13 weeks).<br>al statement purpose. |
|                                                                                                    | Fiscal Calendar User Guide                         |
| Report Opti                                                                                                    | ons                                                |
| Report Type: Summary                                                                                                    | :                                                  |
| Report Period: Select Date Ty                                                                                                    | pe 🔹                                               |
| (?) If you have feedback or quest                                                                                                    | ons please let us know.                            |
|                                                                                                    | (Download) (Preview)                               |
| Home   FMQs   Contact<br>Copyright © 2008 Apple Inc.                                                                                                    | Us   Sign Out<br>All rights reserved.              |

3. Choose the date range for the report: For Weekly reports, choose one of the past 13 weeks. For Daily reports, choose one of the past 7 days.

**Important**: iTunes will not store or regenerate the data after the periods above expire; you will need to download and store this data on a regular basis.

4. Click **Preview** to view the first 50 rows of data on your screen, or click **Download** to download a tab-delimited text file with your report data. You can then import the file to a data warehouse or spreadsheet and analyze or manipulate your data as necessary.

### Viewing Financial Reports

Financial reports are provided once a month and are based on Apple's fiscal calendar. For information on the fiscal calendar or on the financial reports, click the *iTunes Finance Reports Guide* link on the page that appears after you click the Financial Report icon.

#### To generate your financial reports:

1. Click the Financial Reports icon on the iTunes Connect Home page.

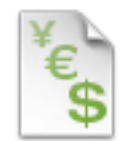

### Financial Reports View and download your monthly financial reports.

You see a list of your reports by month and by region.

- 2. Click the link for the report you want to download as a tab-delimited text file with your report data. You can then import the file to a data warehouse or spreadsheet and analyze or manipulate your data as necessary.
- 3. Click Done when you are finished downloading your reports.

## Managing Your Users

Users are people who have access to your content on iTunes Connect. Create one user account for each person who needs to have access to iTunes Connect. For complete instructions, download the *iTunes Connect User Management Guide* from the Manage Users page. To add, delete, or modify a user, you must have Admin rights.

#### To add a new user:

1. On the Home page, click Manage Users.

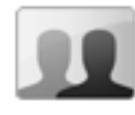

### Manage Users Create and manage both iTunes Connect and In App Purchase Test User accounts.

2. On the Manage Users page, click Add New User

If you have Admin rights, you can add users and set up the following per user:

| Personal details of the user such<br>as name and email address     | First Name :<br>Last Name :<br>Email Address : |                  |                  |         |
|--------------------------------------------------------------------|------------------------------------------------|------------------|------------------|---------|
|                                                                    |                                                | This will be the | user's Apple ID. |         |
| Roles that determine the portions of your account the user can use | Select Role                                    | Admin            | 🖉 Technical      | Finance |
|                                                                    | Manage Users*                                  | 0                | 0                | 0       |
|                                                                    | Manage Your ellooks                            | 0                | ۲                | 0       |
|                                                                    | Sales/Trend Reports                            | 0                |                  | 0       |
|                                                                    | Contract, Tax, & Banking                       | 0                |                  | 0       |
|                                                                    | Financial Reports                              | 0                |                  | 0       |
|                                                                    | Catalog Reports                                | 0                | 0                | 0       |
|                                                                    | iTunes Producer                                | 0                | 0                |         |
|                                                                    | Contact Us                                     | 0                | 0                | 0       |

| lotifications that the user<br>eceives by type and country. | Territory     | All Reports | Contract | Financial<br>Report | Weekly<br>Upload<br>Report |
|-------------------------------------------------------------|---------------|-------------|----------|---------------------|----------------------------|
|                                                             | Worldwide     | 0           | 0        | 0                   | 0                          |
|                                                             | United States | ď           | ×.       | Ľ                   | Ľ                          |
|                                                             | Canada        | 0           | 0        | 0                   | 0                          |
|                                                             | Mexico        | 0           | •        | 0                   | 0                          |
|                                                             | Europe        | 0           |          | 0                   | 0                          |
|                                                             | Japan         | 0           |          | 0                   | ۰                          |
|                                                             | Australia     | 0           | 0        | 0                   | 0                          |
|                                                             | New Zealand   | 0           | 0        |                     |                            |

To delete a user:

- 1. From the Manage Users page, click Edit Profile.
- 2. On the profile pages, click **Delete User**.

For more details about how to administer users, see the *iTunes Connect User Management Guide* available for download from the Manage Users page on iTunes Connect.

### Getting Apple Hardware Discounts

You can use the Apple VIP Store module to get discounts on Apple products.

You can shop for Apple products using your hardware discount at these exclusive Apple Stores. You are provided with a significant discount on two Apple computers, two iPods, and one Apple TV per year.

To purchase hardware, click the Apple VIP Store icon and select your location:

- United States Online Store
- Canada Online Store
- Europe and UK Telephone Sales Representatives

## Contacting iTunes

If you have any questions, please do not hesitate to contact us. The easiest way to ensure your request is routed to the correct department is to use the Contact Us module located on the iTunes Connect welcome page:

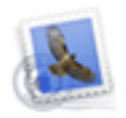

#### Contact Us

Having a problem uploading content? Can't find a Finance Report? Use our Contact Us system to find an answer to your question or to generate a question to an iTunes Rep

This will take you to a screen where you can select the topic you need help with. Then you answer a series of questions that direct you to the correct answer, if available.

| funes Connect Contact Us                                                                                                    |                                                                                                    | (Sign        |
|----------------------------------------------------------------------------------------------------|----------------------------------------------------------------------------------------------------|--------------|
| Welcome to the ITunes Contact Us module. Hease select the most relevant optio<br>click on the "Start Over" button at any point within Contact Us to return you to t | vs from the dropdown menu(i) to help us precisely identify your to<br>the first Contact Us screen.                                              | sue. You may |
| 1. Hease choose from the following topics:                                                                                                    | Banking/Reyments                                                                                                    |              |
| 2. Rease choose from the following topics:                                                                                                    | d Rease school Bank Setup and Edit     Bank Setup and Edit     Beneration     Payment Analysisments     Payment Analysis     Splitting Payments |              |
| Harrie 1 FAQs 1<br>Copyright © 2010 Apple Inc. All rights                                                                                                    | Contact Un   Sign Out<br>manual. Tarms of Savier   Phase Paley                                                                                  | ) ( Reve     |

If the correct answer is not provided, it then gathers the necessary information to get the answer to your questions as quickly as possible.

# Frequently Asked Questions

## **Getting Started**

#### What is iTunes Producer?

iTunes Producer is a tool to help you deliver your books for sale in the iBookstore. You use it to provide information about a publication, such as title, publisher, date, and so on, and upload asset files.

#### Where can I download iTunes Producer?

Log into iTunes Connect and select the "iTunes Producer" module from the upper left corner of the Home page. (You must have a contract in place to see module.) Click the iTunes Producer 2.1 link to download the self-extracting installation package. Be sure to download the documentation as well (at the bottom of the page) for a step-by-step walkthrough of iTunes Producer.

## Making Changes

#### How do I change metadata once it has been submitted?

If you discover errors in the EPUB file, book cover, pricing, clearances, or metadata, you can update them by simply redelivering via iTunes Producer.

#### How do I remove a book from the Store for any reason?

Simply redeliver the book via iTunes Producer and change the Cleared for Sale setting: Deselect the Cleared for Sale checkbox for the desired country.

# Pricing

#### How are prices determined?

Prices are determined by you and available prices can be selected.